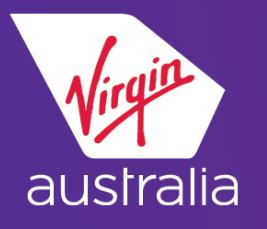

# AMADEUS CLUE CARD (EMD-A)

## EXTRA BAGGAGE

#### **BOOKING**

Book your itinerary, price the flight itinerary, end and redisplay PNR

Enter SRASVC-C/0CC: (for 1<sup>st</sup> Additional Bag) **NOTE: Only one EMD-A per ancillary service item permitted** 

#### 1.ANCILLARY/FIRST BAG

| 2   | VF   | 704   | В   | 010  | JUL | 3   | BNEHB | A | HK1      | D   | 1010 | 1300 | *1A/E* |
|-----|------|-------|-----|------|-----|-----|-------|---|----------|-----|------|------|--------|
| 3   | VF   | a 705 | В   | 100  | JUL | 5   | HBABN | Е | HK1      | D   | 1335 | 1610 | *1A/E* |
| 4   | AP   | SYD   | +61 | L 2  | 99( | 93  | 3647  |   | ONECLICK | - A |      |      |        |
| 5   | ΤK   | TL19  | JUN | ۱/S۱ | /DA | 831 | 108   |   |          |     |      |      |        |
| 6   | FΜ   | *M*0  |     |      |     |     |       |   |          |     |      |      |        |
| 7   | FP   | CASH  |     |      |     |     |       |   |          |     |      |      |        |
| SRI | asvo | C-C/0 | СС  |      |     |     |       |   |          |     |      |      |        |

#### **PRICING**

Enter: FXG

| FXG                                     |                                                          |     |          |
|-----------------------------------------|----------------------------------------------------------|-----|----------|
| PASSENGER<br>OC SRV                     | PTC<br>NP PR FLGT DATE (AUD)FARE                         | тах | TOTAL    |
| 01 ANCILLI<br>OCC ASVC<br>OCC ASVC<br>> | ARY/FIRST ADT<br>1 VA704 01JUL<br>1 VA705 10JUL AUD70.00 |     | AUD70.00 |

#### Display the pricing record

#### Enter: TQM/M1

| 1.ANCILLARY/FIRST BAG<br>RFIC-C/C BAGGAGE | L_6         |
|-------------------------------------------|-------------|
| RFIC-C/C BAGGAGE                          | L e         |
|                                           | L 6         |
| 1. KFISC-UCC IST HUDITIONHL BAGGAGE       |             |
| OPERATING CC-VA FEE OWNER-VA ORIGIN-B     | NE DEST-HBA |
| SERVICE REMARKS-B1                        |             |
| NON INTERLINEABLE                         |             |
| 2. RFISC-OCC 1ST ADDITIONAL BAGGAGE       | L T         |
| OPERATING CC-VA FEE OWNER-VA ORIGIN-H     | BA DEST-BNE |
| SERVICE REMARKS-B1                        |             |
| NON INTERLINEABLE                         |             |
|                                           |             |
| HUU INF/RKS;                              |             |
| FARE F AUD 63.64                          |             |
| EXCH VAL AUD 70.00                        |             |
|                                           |             |
| TAX001 X AUD 6.36U0                       |             |
|                                           |             |
| TOTAL AUD 70.00                           |             |
| FC BNE VA HBA31.82 VA BNE31.82AUD63.64END |             |

#### Enter TTP/ TTM

Note : The ETicket and EMD needs to be issued at the same time

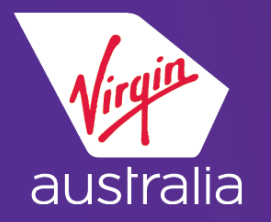

# AMADEUS CLUE CARD (EMD-A)

### EXTRA BAGGAGE

#### 1. ANCILLARY/FIRST BAG 2 VA 704 B 01JUL 3 BNEHBA HK1 D 1010 1300 \*1A/E\* 3 VA 705 B 10JUL 5 HBABNE HK1 D 1335 1610 \*1A/E\* 4 AP SYD +61 2 9903 3647 - ONECLICK - A 5 TK TL19JUN/SYDA83108 6 /SSR ASVC VA HK1 C/0CC//1ST ADDITIONAL BAGGAGE/S2 7 /SSR ASVC VA HK1 C/0CC//1ST ADDITIONAL BAGGAGE/S3 8 FE PAX NON ENDORSABLE/S2-3 9 FM \*M\*0 10 FP CASH 11 FV PAX VA/S2-3 >TTP/TTM OK ETICKET/EMD

*Note: Refer to EMD FAQs on the Virgin Australia's <u>Agency Hub</u> for further details.*